## **DECLARATION IN SUPPORT OF ENTRY OF ORDER – LOCAL FORM 5**

Utilize this document when you submit local form 5 – declaration in support of entry of order which is a docket text entry.

1. To submit the <u>Local Form 5</u>, please look for the "Miscellaneous/Other" item under the "Filings" menu.

Filings
Answer/Response/Objection
Appeal
Court Batch Filings
Court Events
Miscellaneous/Other

## 2. Select "Declaration in Support of Entry of Order – Docket Text Local Form 5" from the list of events.

| s (click to remove events)            |   |
|---------------------------------------|---|
| pport of Entry of Order - Docket Text | • |
|                                       |   |

## 3. Select your name from the list of Parties.

| Miscellaneous:                                                             |                                  |                                                                                                    |
|----------------------------------------------------------------------------|----------------------------------|----------------------------------------------------------------------------------------------------|
|                                                                            |                                  |                                                                                                    |
| Type: bk                                                                   | Chapter: 13 v                    | Office: 2 (Montgomery)                                                                                                    |
| Assets: y                                                                  |                                  |                                                                                                    |
| Case Flag: AwCAact26,                                                      | , AwCAact25, DebtEd, FeeDueIN    | ST, AwBAact5, AwBAact6                                                                                                    |
| When searching for an                                                      | United States agency, enter Uni  | ited States in the Last Name block, and select United States Attorney as the representing attorney. Call 334-954-3853 or -3859 for assistance. |
| Select th                                                                  | he Party:                        |                                                                                                    |
| Bankruptcy Administrate<br>Dike, Shelley (Debtor)<br>Special Counsel Name, | pr, [Bankruptcy Admin.] Add-Cree | eate New Party                                                                                                    |
| Next Clear                                                                 |                                  |                                                                                                    |

4. After hitting next above, you will be sent to this page that provides the date you are filing the declaration – click "Next":

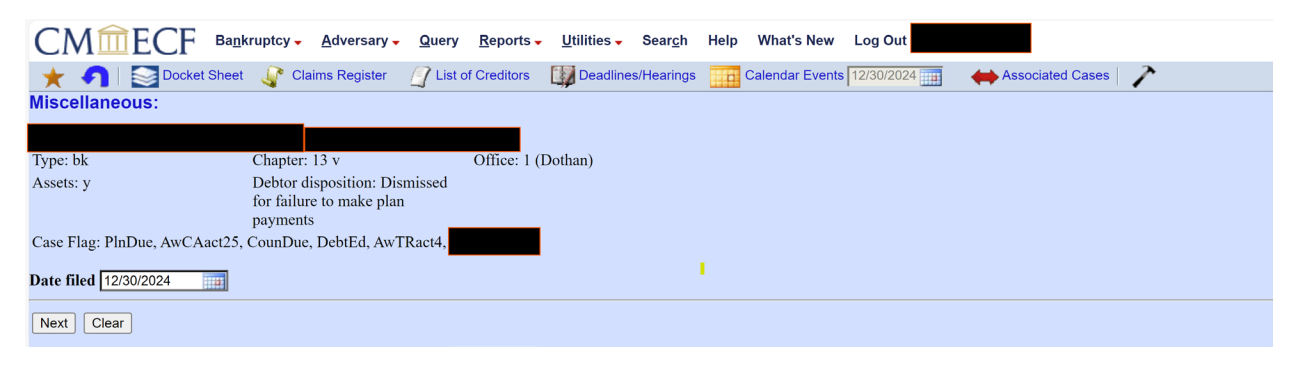

5. The next screen will ask you to relate the document to an existing event in ECF. Select "motion" from the dropdown list and click "Next."

| Miscella     | neous:                                       |                         |                        |  |
|--------------|----------------------------------------------|-------------------------|------------------------|--|
|              |                                              |                         |                        |  |
| Type: bk     | Chapt                                        | er: 13 v                | Office: 2 (Montgomery) |  |
| Assets: y    |                                              |                         |                        |  |
| Case Flag:   | AwCAact26, AwCAact25, D                      | ebtEd, FeeDueINST, AwBA | Aact5, AwBAact6        |  |
| Select the c | ategory to which your event                  | relates.                |                        |  |
| court 🔺      |                                              |                         |                        |  |
| crditcrd     |                                              |                         |                        |  |
| tinmgt       |                                              |                         |                        |  |
| motion       |                                              |                         |                        |  |
| notice       |                                              |                         |                        |  |
| order        |                                              |                         |                        |  |
| plan         |                                              |                         |                        |  |
| trustee      |                                              |                         |                        |  |
| utility -    | <u>]                                    </u> |                         |                        |  |
| Next C       | lear                                         |                         |                        |  |
|              |                                              |                         |                        |  |
|              |                                              |                         |                        |  |

6. The system will show you a list of motions filed in the case. Select the appropriate motion that relates to the notice you received. Only select the motion related to the notice. This will relate Local Form 5 to the correct motion. Click 'Next."

| Miscellaneous:                                   |                                                                                                    |                                                                                                    |
|--------------------------------------------------|----------------------------------------------------------------------------------------------------|----------------------------------------------------------------------------------------------------|
|                                                  |                                                                                                    |                                                                                                    |
| Type: bk                                         | Chapter: 13 v                                                                                                    | Office: 2 (Montgomery)                                                                                            |
| Assets: y                                        |                                                                                                    |                                                                                                    |
| Case Flag: AwCAact26                             | , AwCAact25, DebtEd, FeeDueIN                                                                                       | IST, AwBAact5, AwBAact6                                                                                           |
| Select the appropriate e                         | vent(s) to which your event relate.                                                                                 | s:                                                                                                    |
| 🗌 01/03/2024 <u>2</u> Appli                      | cation to Pay Filing Fee in Install                                                                                 | ments filed by                                                                                                    |
| ✓ 09/19/2024 7 Rule 9<br>USC 1<br>due b          | 0007-1(f) Application to Employ I<br>327 Special Counsel Name. filed 1<br>y 10/13/2024. (Attachments: # <u>1</u> A  | Professional Persons Pursuant to 11<br>by Special Counsel Name. Responses<br>Affidavit Special Counsel Affidavit) |
| 09/20/2024 8 Rule 9<br>Specia<br>\$5000<br>10/14 | 9007-1(f) Application to Approve<br>al Counsel Name, Special Counse<br>, Expenses: \$500, filed by Specia<br>/2024. | Attorney Fees and Expenses for<br>4. Period: 5/1/2024 to 9/20/2024, Fee:<br>1 Counsel Name. Responses due by      |
| 09/20/2024 9 Rule 9<br>Special                   | 9007-1(f) Motion to Approve Con<br>al Counsel Name. Responses due                                                   | npromise or Settlement . filed by<br>by 10/14/2024.                                                               |
| Next Clear                                       |                                                                                                    |                                                                                                    |
|                                                  |                                                                                                    |                                                                                                    |
|                                                  |                                                                                                    |                                                                                                    |
|                                                  |                                                                                                    |                                                                                                    |

7. Click "Next" acknowledging no physical form is required:

| CMmECF                                | Ba <u>n</u> kruptcy <mark>→</mark> dversary <mark>→</mark>    | <u>Q</u> uery <u>R</u> eport | s <mark>→</mark> <u>U</u> tilities → Sear <u>c</u> h | Help What's New L | .og Out                    |
|---------------------------------------|---------------------------------------------------------------|------------------------------|------------------------------------------------------|-------------------|----------------------------|
| A Docket S                            | Claims Register                                               | Ist of Creditor              | s 🛛 🕎 Deadlines/Hearings                             | Calendar Events   | 2/30/2024 Associated Cases |
|                                       |                                                               |                              |                                                      |                   |                            |
|                                       |                                                               |                              |                                                      |                   |                            |
| Type: bk                              | Chapter: 13 v                                                 | Office:                      | 1 (Dothan)                                           |                   |                            |
| Assets: y                             | Debtor disposition: Di<br>for failure to make pla<br>payments | smissed<br>n                 |                                                      |                   |                            |
| Case Flag: PlnDue, AwCAac             | et25, CounDue, DebtEd, Aw                                     | TRact4,                      |                                                      |                   |                            |
| Local Form 5 is now a dock Next Clear | et entry so no physical for                                   | m is required.               |                                                      |                   |                            |

| CM <sup>™</sup> ECF <sup>в</sup> | a <u>n</u> kruptcy – <u>A</u> dversary –                      | Query <u>R</u> eports | . <u>U</u> tilities - Se | ear <u>c</u> h Help | What's New      | Log Out    |              |
|----------------------------------|---------------------------------------------------------------|-----------------------|--------------------------|---------------------|-----------------|------------|--------------|
| 🔶 🤺 🌗 🔛 Docket Sh                | eet 🛛 🦨 Claims Register                                       | List of Creditors     | Deadlines/He             | earings             | Calendar Events | 12/30/2024 | Associated C |
| Miscellaneous:                   |                                                               |                       |                          |                     |                 |            |              |
|                                  |                                                               |                       |                          |                     |                 |            |              |
| Type: bk                         | Chapter: 13 v                                                 | Office: 1 (           | Dothan)                  |                     |                 |            |              |
| Assets: y                        | Debtor disposition: Di<br>for failure to make pla<br>payments | ismissed<br>in        | _                        |                     |                 |            |              |
| Case Flag: PlnDue, AwCAact       | 25, CounDue, DebtEd, Aw                                       | TRact4,               |                          |                     |                 |            |              |
| What is your role in the cour    | t?                                                            |                       |                          |                     |                 |            |              |
| special counsel  V Next Clear    |                                                               |                       |                          |                     |                 |            |              |

## 8. On the next page, select "Special Counsel:"

9. Click "Next on the following two screens to complete the filing process. You shouldn't have to make any changes to the docket text to complete the filing.

|   | $CM\widehat{\mathrm{m}}ECF$ Ba <u>n</u> kruptcy Adversary Query Reports Utilities Search Help What's New Log Out                                                           |
|---|----------------------------------------------------------------------------------------------------|
|   | 🛨 🌖 🔄 Docket Sheet 🧳 Claims Register 🧳 List of Creditors 🔯 Deadlines/Hearings 🏢 Calendar Events 12/30/2024 📺 🔶 Associated Cases   🥕                                        |
| N | Aiscellaneous:                                                                                                    |
|   |                                                                                                    |
| l | Fype: bk         Chapter: 13 v         Office: 1 (Dothan)                                                                                                    |
| F | Assets: y Debtor disposition: Dismissed                                                                                                    |
|   | tor failure to make plan<br>pavments                                                                                                    |
| C | Case Flag: PlnDue, AwCAact25, CounDue, DebtEd, AwTRact4,                                                                                                    |
|   |                                                                                                    |
|   | I declare under penalty of perjury that: I am a licensed attorney and special<br>counsel in this case; I filed the related document and properly served it on all          |
|   | necessary parties as required by Fed. R. Bankr. P. 7004 and 2002(g), as unlicable and as set forth in the local Builes: and as set the drama as of the date hereof. I have |
|   | received no answer, objection, or other responsive pleading and no written                                                                                                 |
|   | opposition has been filed of record. filed by                                                                                                    |
|   |                                                                                                    |
| Ľ |                                                                                                    |
|   | Next Clear                                                                                                    |
|   |                                                                                                    |

| СМ СК Валь                                                                                                    | kruptcy <mark>→ A</mark> dversary → <u>Q</u> uery         | y <u>R</u> eports <mark>→ U</mark> tilities <del>→</del> Sear <u>c</u> h | Help What's New Log Out             |                      |  |
|----------------------------------------------------------------------------------------------------|-----------------------------------------------------------|--------------------------------------------------------------------------|-------------------------------------|----------------------|--|
| 🔶 🌱 🔛 🔤 Docket Sheet                                                                                                    | । 🧳 Claims Register 🛛 🧃 List                              | t of Creditors 🛛 🅎 Deadlines/Hearing                                     | Calendar Events 12/30/2024          | Associated Cases 🛛 🥕 |  |
| Miscellaneous:                                                                                                    |                                                           |                                                                          |                                     |                      |  |
|                                                                                                    |                                                           |                                                                          |                                     |                      |  |
| Type: bk                                                                                                    | Chapter: 13 v                                             | Office: 1 (Dothan)                                                       |                                     |                      |  |
| Assets: y                                                                                                    | Debtor disposition: Dismissed<br>for failure to make plan |                                                                          |                                     |                      |  |
|                                                                                                    | payments                                                  |                                                                          |                                     |                      |  |
| Case Flag: PlnDue, AwCAact25,                                                                                                    | CounDue, DebtEd, AwTRact4, D                              | DISMISSED                                                                |                                     |                      |  |
| Docket Text: Final Text                                                                                                    |                                                           |                                                                          |                                     |                      |  |
| I declare under penalty of p                                                                                                    | perjury that: I am a licensed a                           | attorney and special counsel in                                          | this case; I filed the related docu | ment and             |  |
| Local Rules; and as of the date hereof, I have received no answer, objection, or other responsive pleading and no written        |                                                           |                                                                          |                                     |                      |  |
| opposition has been filed of record. filed by                                                                                    |                                                           |                                                                          |                                     |                      |  |
|                                                                                                    |                                                           |                                                                          |                                     |                      |  |
| WARNING!!!                                                                                                    |                                                           |                                                                          |                                     |                      |  |
| Submitting this screen commits this transaction. You will have no further opportunity to modify this submission if you continue. |                                                           |                                                                          |                                     |                      |  |
| Next Clear                                                                                                    |                                                           |                                                                          |                                     |                      |  |
|                                                                                                    |                                                           |                                                                          |                                     |                      |  |

10. Click "Next" on the following page to submit and file the declaration as a docket text:

Filing an E-Order

Please file the E-Order based on the procedures in our court's <u>E-Orders Guide</u>. The order should be filed and related to the original motion you filed.